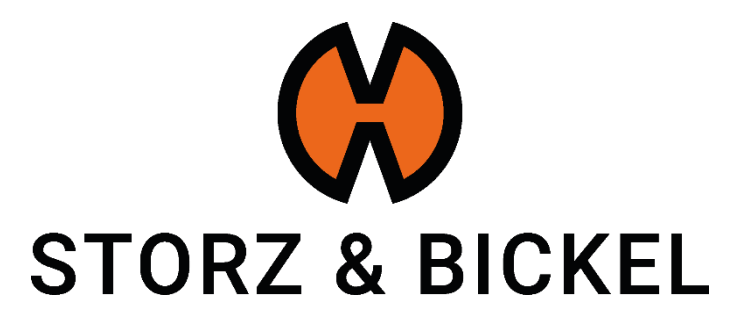

## Initiating an RMA

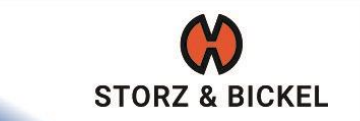

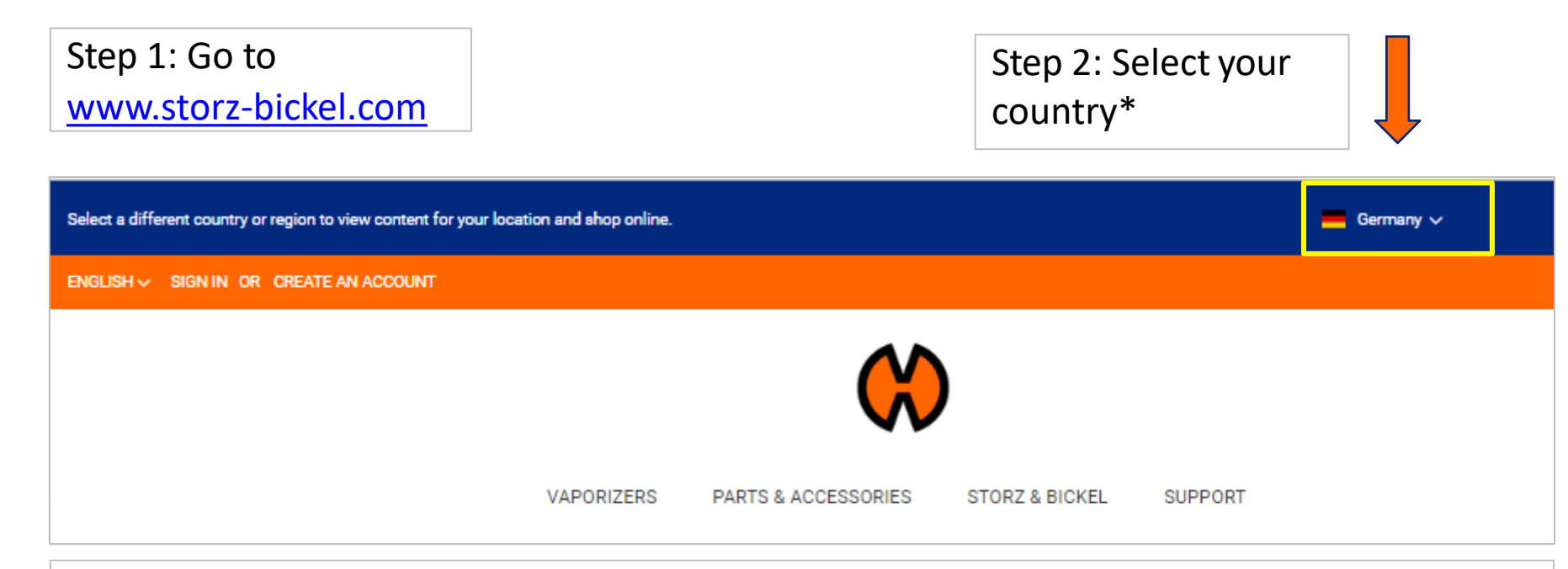

\*Please note that selecting the correct country of reisdence is necessary to be able to complete the RMA application

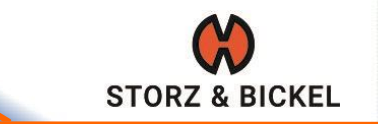

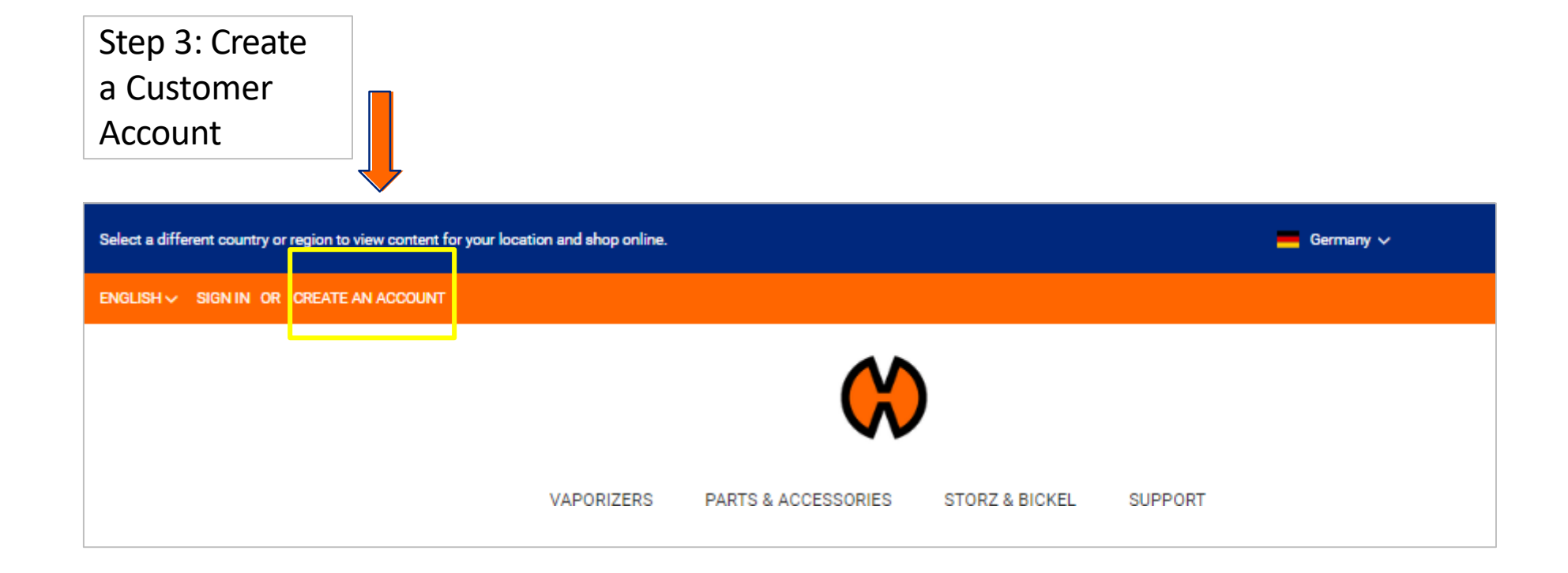

## **Register your Devices**

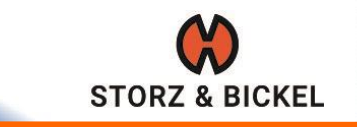

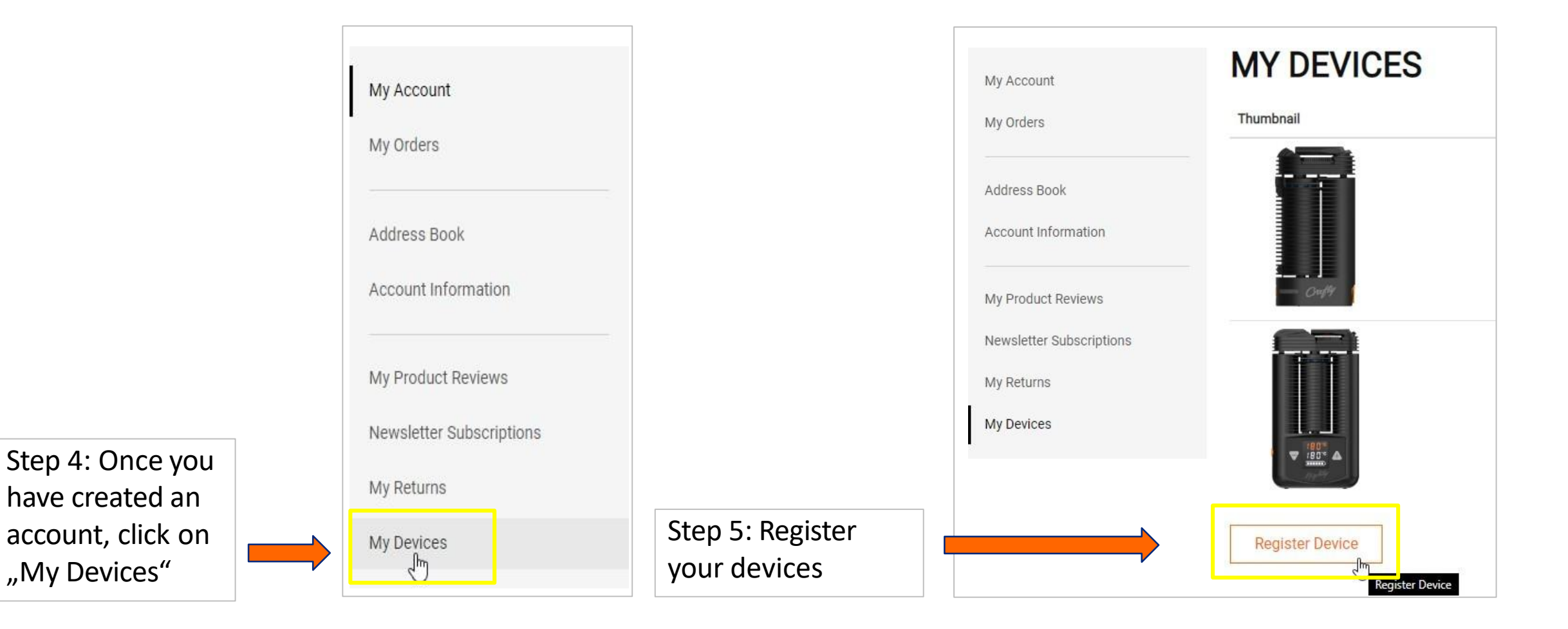

|                                       | Device registration                     |                                                                                                    |
|---------------------------------------|-----------------------------------------|----------------------------------------------------------------------------------------------------|
|                                       | Enter Serial Number *                   |                                                                                                    |
| Step 6: Complete<br>all fields in the | Product Type *                          |                                                                                                    |
| device registration                   | -Please Select ~                        | If you do not know your invoice date,<br>please email your device's serial                                                    |
|                                       | Invoice Date *                          | <br>number to <u>service@storz-bickel.com</u><br>to request the required information                                          |
|                                       | Invoice *                               |                                                                                                    |
|                                       | Click here or drop a file on this area. | <br>If you do not have your invoice to hand,<br>please upload a <b>photo of your device's</b><br><b>serial number</b> instead |
|                                       | Submit                                  |                                                                                                    |

Please note: the service department can only assist you if you provide the device serial number

**STORZ & BICKEL** 

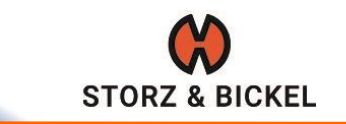

| My Account                                                | MY DEVICES      |        |               |         |              |   |
|-----------------------------------------------------------|-----------------|--------|---------------|---------|--------------|---|
| My Orders                                                 | Thumbnail       | Name   | Serial Number | State   | Action       |   |
| Address Book<br>Account Information<br>My Product Reviews | Cref#           | CRAFTY |               | pending | View Return  |   |
| Newsletter Subscriptions<br>My Returns<br>My Devices      |                 | MIGHTY |               | pending | View Return  |   |
|                                                           | Call            | CRAFTY |               | pending | Initiate RMA | ] |
|                                                           | Register Device |        |               |         |              |   |

Step 7: Next to your registered devices, click on the orange "Initiate RMA" Link

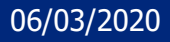

## Complete your RMA Request

|                  | My Account               | CREATE NEW RETURN        |                       |
|------------------|--------------------------|--------------------------|-----------------------|
|                  | My Orders                | Country ~                |                       |
|                  |                          | -Please Select v         |                       |
|                  | Address Book             | First name +             | Last name *           |
|                  | Account Information      |                          |                       |
|                  | My Broduct Reviews       | Address -                | Addition to address   |
|                  | My Product Newsylations  |                          |                       |
|                  | Newsletter subscriptions | City -                   | State                 |
|                  | My Returns               |                          |                       |
|                  | My Devices               |                          |                       |
|                  |                          | Matcode *                | Phone -               |
|                  |                          |                          |                       |
|                  |                          | Email *                  | Confirm emeli *       |
|                  |                          | 1                        |                       |
|                  |                          | Return Items Information |                       |
|                  |                          | ltem -                   | Quantity To Return ~  |
|                  |                          | MIGHTY ~                 |                       |
|                  |                          |                          | Remaining Quantity: 1 |
|                  |                          | Date of purchase +       | Place of purchase *   |
|                  |                          | 2018-01-16               |                       |
|                  |                          | Currency -               | Price -               |
|                  |                          | Euro 🗸                   |                       |
|                  |                          | Seriel number +          | Error description +   |
| Sten 8: Complete |                          |                          |                       |
| Step 0. complete |                          |                          |                       |
| the RMA Form and |                          |                          | /                     |
|                  |                          |                          |                       |
| click on "Start  | ▶ 「                      | Start RMA                |                       |
| RMA".            |                          |                          |                       |
|                  |                          |                          |                       |

Your RMA has now been initiated and you will receive an email from the service department within the following working day

**STORZ & BICKEL** 

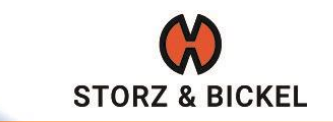

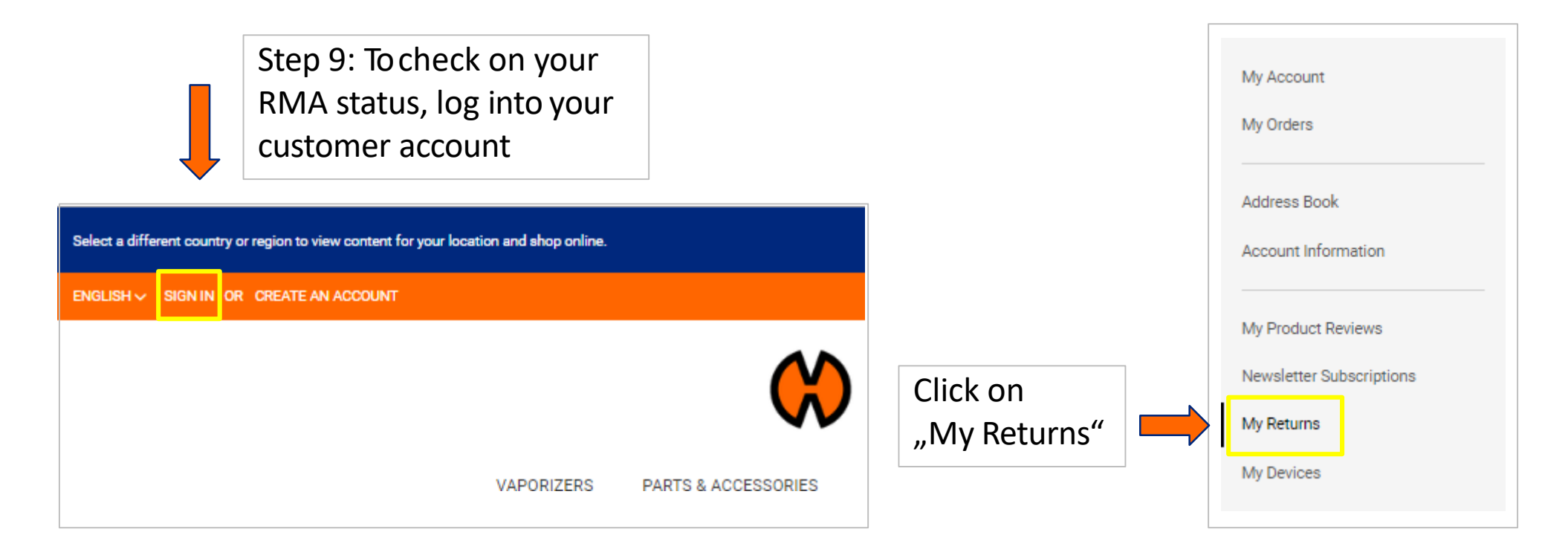

If you need further assistance, please contact <a href="mailto:service@storz-bickel.com">service@storz-bickel.com</a>